Press and hold both the power button and the home button at the same time to take a screenshot.

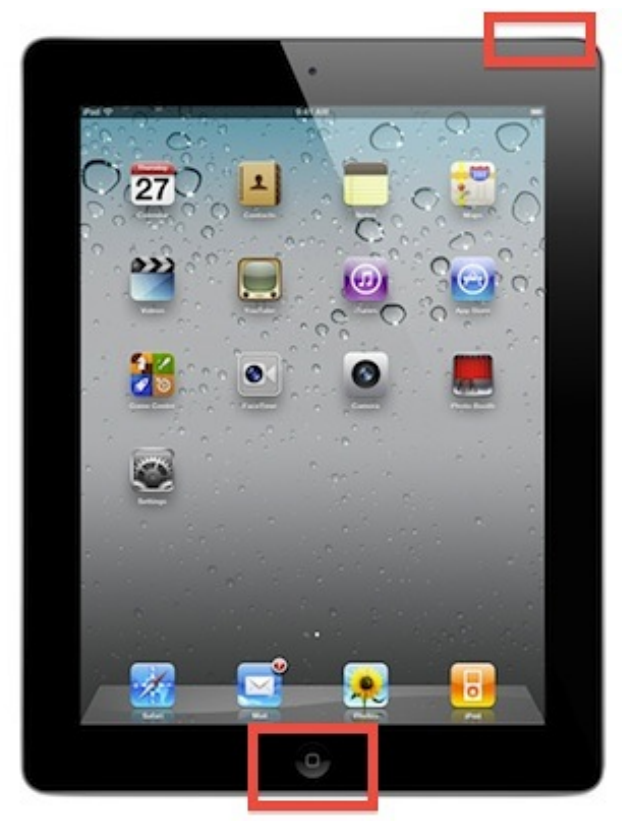

To annotate on the screen shot, click on the screenshot in the bottom left hand corner before it disappears after taking the shot.

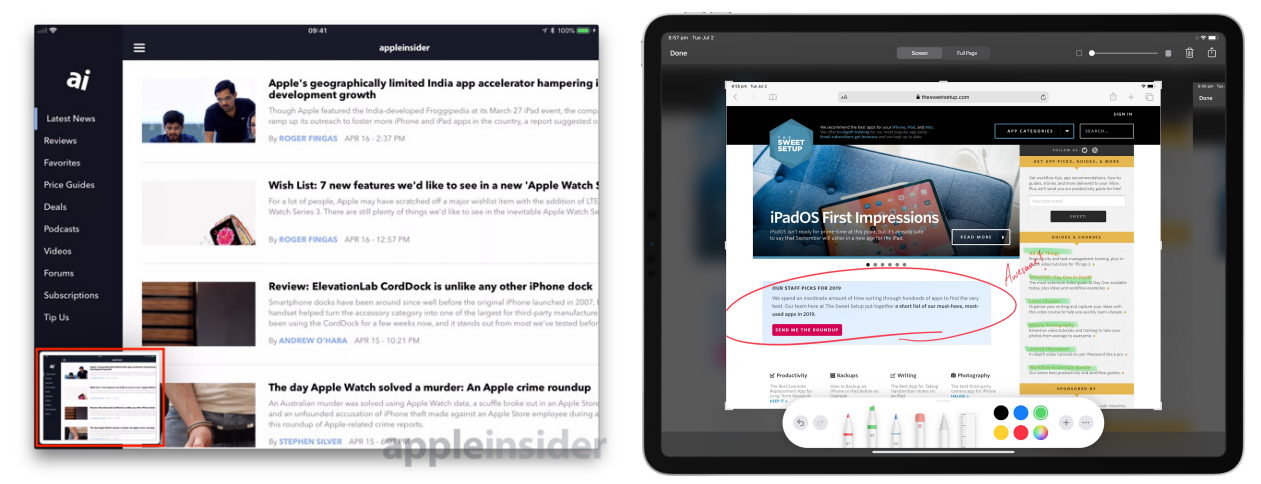